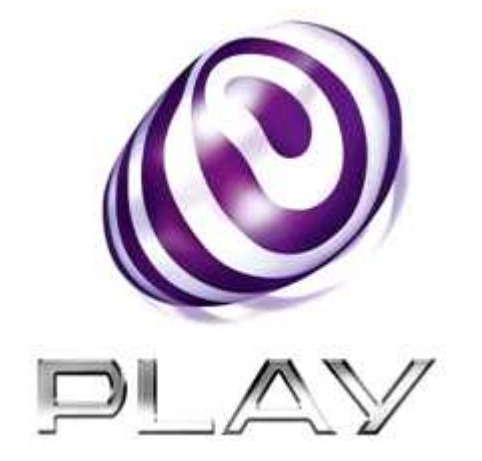

# Weryfikacja podpisu w e-fakturach Play

## Spis treści

| 1.   | WERYFIKACJA PODPISU ELEKTRONICZNEGO POD FAKTURĄ            | 3 |
|------|------------------------------------------------------------|---|
| 1.1. | Informacje podstawowe                                      | 3 |
| 1.2. | Weryfikacja podpisu                                        | 3 |
| 1.2. | 1. Jednorazowa akceptacja certyfikatu Centrum Certyfikacji | 3 |
| 2.   | SPIS RYSUNKÓW                                              | 9 |

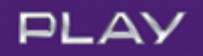

### 1. Weryfikacja podpisu elektronicznego pod fakturą

#### 1.1. Informacje podstawowe

Każda faktura dostarczana jest w postaci pliku PDF podpisanego elektronicznie przez Wystawcę.

#### 1.2. Weryfikacja podpisu

Weryfikacja podpisu pod fakturą, w programie **Adobe Reader** w zasadzie odbywa się automatycznie bez ingerencji użytkownika. Aplikacja wymaga tylko jednorazowego zaakceptowania certyfikatu Centrum Certyfikacji, które wystawiło certyfikat użyty do złożenia podpisu elektronicznego pod fakturą.

Akceptacja ta wymagana jest tylko podczas weryfikowania podpisu elektronicznego złożonego pod pierwszą z kolei pobraną fakturą. Po zaakceptowaniu certyfikatu Centrum Certyfikacji, weryfikacja podpisu pod każdą kolejną fakturą będzie odbywała się automatycznie.

#### 1.2.1. Jednorazowa akceptacja certyfikatu Centrum Certyfikacji.

Po otwarciu pierwszego z kolei pliku faktury w aplikacji **Adobe Reader**, może zdarzyć się, że wyświetlona zostanie informacja o problemach z podpisem elektronicznym. W takim przypadku należy wykonać poniższą procedurę pozwalającą na rozwiązanie tego problemu.

| ■ - 32147                                 | pat - Adobe Reage                                                                                                    |                                                                                                    |                                                                                                    |                                                |              |
|-------------------------------------------|----------------------------------------------------------------------------------------------------|----------------------------------------------------------------------------------------------------|----------------------------------------------------------------------------------------------------|------------------------------------------------|--------------|
| P <sup>W</sup> <u>c</u> dycja <u>W</u> id | dok Dokument Narzędzia Okro temoc                                                                                                    |                                                                                                    |                                                                                                    |                                                | ×            |
|                                           |                                                                                                    | 133% • 📷 🔛 Znajdž                                                                                                    |                                                                                                    |                                                |              |
| Wystapły                                  | problemy z co najmniej jednym podpisem.                                                                                                    |                                                                                                    |                                                                                                    |                                                | Panel Podpis |
| <b>D</b><br>92                            | W przypadku utywania pusowa prz<br>o wpisanie w tał ustawa odci numery<br>Wykazana poniej porzyci "twieta do<br>oraz wartoś bieżacje faktury, steali<br>kwoty wynikającej z bieżącej faktury. | slewu innego niż załączone do niniejsz<br>raktury F/30TEST01/08/11 i numeru ł<br>zapłaty" zawiera wszystkie nieureguło<br>załegie faktury zostały uregułowane, p | rego Rachunku, prosimy<br>klenta 68473<br>wane dotychczas platności<br>prosimy wówczas o opłocenie |                                                |              |
|                                           | Numer Klienta<br>Forma platnošci<br>Numer faktury                                                                                                    | 66479<br>Przelew<br>F/30TEST01/08/11                                                                                                    |                                                                                                    | TEST_01 PLAY<br>PLAYOWA 1/1<br>00-111 WARSZAWA |              |
| <b>1</b>                                  | 55 1240 6980 3333                                                                                                    | 0100 0006 6479                                                                                                    | 07/11/2011                                                                                         |                                                | 341,35 PLN   |

Rysunek 1: Plik faktury – informacja o problemie z podpisem

W celu rozwiązania problemów z podpisem należy nacisnąć przycisk **Panel Podpis**. Otworzone zostanie okno **Właściwości Podpisu**..

| ~3214725.pdf - Adobe Reader                       |                                                                                                    |                                                                          |
|---------------------------------------------------|----------------------------------------------------------------------------------------------------|--------------------------------------------------------------------------|
| ik Edycja Widok Dokument Narzędzia Okno Pomoc     |                                                                                                    |                                                                          |
| 🖶 🍓 • 🖏 🔶 4 🦊 1 / 6 💿 🖲 84,2% • 🔚 🔛 Zoo           | jdz+                                                                                                    |                                                                          |
| Wysłąpiły problemy z co najmniej jednym podpisem. |                                                                                                    | Panel Po                                                                 |
| Podpisy    Sprawdž pograwność wszystkich          | W progenitiu ustyvenia politeknia profeso (erega nia ustypose da ninkypoga Bushi<br>s narazenia k tylika obietalia kunena, kilotoj 620000 (kilot) i narame kilotoj 640<br>Wykone protoj progeti Roslog da politika profeso kantoj kantoj kontra ka<br>kontra protoj progeti Roslog da politika profeso kantoj kantoj kontra kontra kontra<br>kontra politika profeso kantoj kontra kantoj kontra kontra kontra kontra kontra<br>kontra politika profeso kontra kontra<br>kontra kontra kontra kontra kontra kontra kontra kontra kontra kontra kontra kontra kontra kontra kontra kontra | vila, gratiny<br>39<br>mar 19 Solvan<br>mar 1 Oslavila                   |
|                                                   | Numer Klienta 66479<br>Forma pistnösö Przelew<br>Numer faktury //30TEST01/08/11                                                                                                    | TEST_DI PLAY<br>PLATORA I/I<br>OG-I II WARSZANIA                         |
|                                                   | 55 1240 6980 3333 0100 0006 6479                                                                                                    | 07/11/2011 341,35 PLN                                                    |
|                                                   | Oryginal<br>TEST VAT nr: F/SOTEST01/08/11                                                                                                    | Data i miejsce wystawienia: 22/10/2011 , Warszawa                        |
|                                                   | Nabywca:<br>TEST_01PLAY<br>PLAYOWA 1/1<br>00-111 WARSZAWA                                                                                                    | ₩0450000<br>₩3 δα:<br>«I Tatrawa<br>0.2577 Werszawa<br>NIP-951-21-20-077 |
|                                                   | Oplaty naliczone w okresie: 20/09/2011 - 19/10/2011                                                                                                    | Abonament za okres: 20/10/2011 - 19/11/2011                              |

Rysunek 2: Właściwości podpisu

Należy rozwinąć informacje o wybranym podpisie.

| 1 - 33                  | 14725.pdf - Adobe Reader                                                                                                    |                                                                                                    |                                                                                                    |                                                                                            | E 2 X                               |
|-------------------------|----------------------------------------------------------------------------------------------------|----------------------------------------------------------------------------------------------------|----------------------------------------------------------------------------------------------------|--------------------------------------------------------------------------------------------|-------------------------------------|
| <u>P</u> lik <u>E</u> d | ycja <u>W</u> idok <u>D</u> okument <u>N</u> arzędzia <u>O</u> kno Pomo <u>c</u>                                                                                                    |                                                                                                    |                                                                                                    |                                                                                            | ×                                   |
| 8                       | 🕹 • 🌀   🛖 🚸 1 / 6 🛛 🖲 🖲 🗛,2% • 🔚 🔂 Izhajdz                                                                                                    | -                                                                                                    |                                                                                                    |                                                                                            |                                     |
| L.                      | Wysłąpiły problemy z co najmniej jednym podpisem.                                                                                                    |                                                                                                    |                                                                                                    |                                                                                            | 3 Panel Podpis                      |
| ß                       | Podpisy                                                                                                    | W przysiedku używania polisowia pr                                                                                                    | alexu imego tit teleptine do riniejstego R                                                                                      | lashurka, prociny                                                                          | ^<br>_                              |
| <b>\$</b>               | Second2 poprovnod4 wszywskich     Wersja 11 Podpisane przez Mirosław Roski, PLAT     Pograwność podpisu jest niezmana:     Dołument nie podpi k mierana, no mierani nie podpisu     Totsamoć dzi dziros podpisu jest kierana, poliwieni nie został dołączna do     Podpis (jest omaczony zmacznikiem czasowym, ale ten zmacznik nie może zost     Dołument ce sodzi z 11.10.19 11:53:H9 +0200'     Pole: Synaturo ( podpie mendaczmy)     Kieraj, aby wyówłeśki te wersje. | A salah sa salah salah s | salog visika je zakon politika<br>na politika je zakon politika<br>na politika je zakon politika<br>Przelew<br>F/30TEST01/08/11 | data<br>ny polonina i adolonia<br>PAR<br>PAR<br>OG-1                                       | T_OIPLAY<br>YOWA //I<br>II WARSZAWA |
|                         |                                                                                                    | 55 1240 6980 3333                                                                                                    | 0100 0006 6479                                                                                                    | 07/11/2011                                                                                 | 341,35 PLN                          |
|                         |                                                                                                    | Oputinal                                                                                                    |                                                                                                    |                                                                                            |                                     |
|                         |                                                                                                    | TEST VAT nr:                                                                                                    | F/30TEST01/08/11                                                                                                    | Data i miejsce w                                                                           | ystawienia: 22/10/2011 , Warszawa   |
|                         |                                                                                                    | Nabywca:<br>TEST_01 PLAY<br>PLAYOWA 1/1<br>00-111 WARSZAWA                                                                                                    |                                                                                                    | <b>Wysławca:</b><br>P4 Sp. z o.o.<br>ul. Taśmowa 7<br>02-677 Warszaw:<br>NIP: 951-21-20-07 | a<br>7                              |
| 1                       |                                                                                                    | Oplaty naliczone w                                                                                                    | okresie: 20/09/2011 - 19/10/2011                                                                                                | Abonament za ol                                                                            | ares: 20/10/2011 - 19/11/2011       |
| 0                       | s >                                                                                                    | Lp. Nazwa tow                                                                                                    | aru lub uslugi PKWiU                                                                                                    | Wartošč bez podatku Podate<br>VAT (DLN) Stranda (DL)                                       | k VAT Wartočé z podatkiem VAT       |

Rysunek 3: Informacje o wybranym podpisie

Następnie należy rozwinąć Szczegóły podpisu.

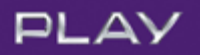

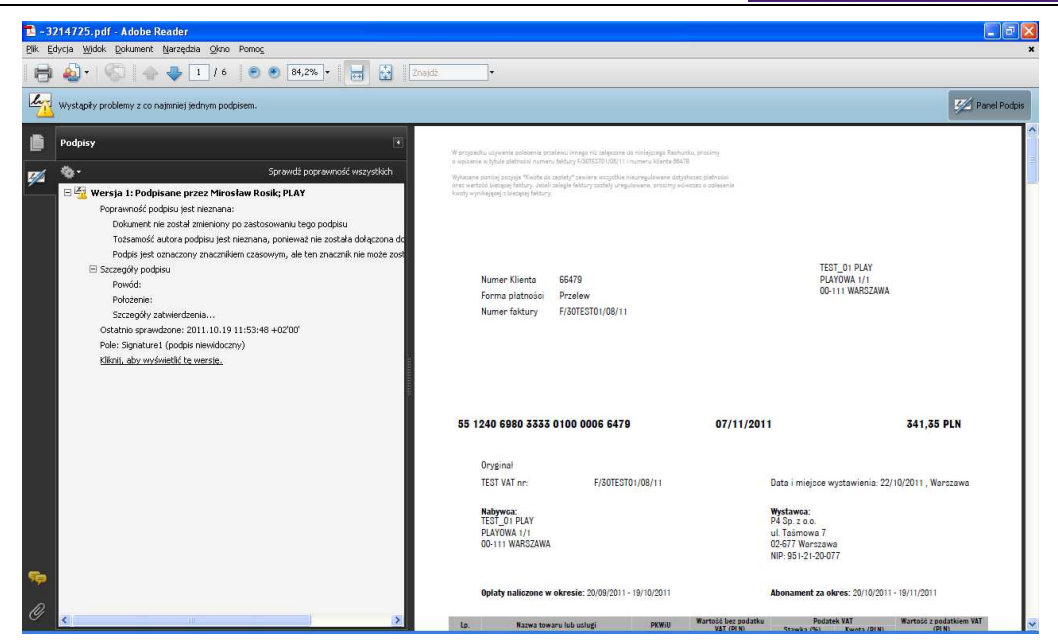

Rysunek 4: Szczegóły podpisu

W Szczegółach podpisu należy wybrać przycisk **Szczegóły zatwierdzania**. Otworzone zostanie okno właściwości certyfikatu, którym wykonany został podpis pod fakturą.

| CZiC Centrast SA | Podsumowanie Szczegóły Unieważnienie Zaufanie Zasady Informacje prawne<br>Ten certyfikat nie jest zaufany,<br>Ustawienia zaufania                                                                                                    |
|------------------|----------------------------------------------------------------------------------------------------|
|                  | <ul> <li>Podpisz dokumenty lub dane</li> <li>Zatwierdź dokumenty</li> <li>Zastosuj dynamiczną zawartość osadzoną w dokumencie certyfikowanym</li> <li>Uruchom JavaScript z wysokim priorytetem, które są osadzone w dokumencie certyfikowanym</li> <li>Wykonaj uprzywilejowane operacje systemowe (związane z siecią, drukowaniem, dostępem do plików itp.)</li> </ul> |
|                  |                                                                                                    |

Rysunek 5: Właściwości certyfikatu użytego do podpisu

W prezentowanej po lewej stronie ścieżce certyfikacji należy wybrać pozycję CERTUM QCA.

| C Centrast SA                         | Podsumowanie                                                                                           | Szczegóły                                                                                                    | Unieważnienie                                                                                                   | Zaufanie                                             | Zasady                              | Informacje prawne                                           |
|---------------------------------------|----------------------------------------------------------------------------------------------------|----------------------------------------------------------------------------------------------------|----------------------------------------------------------------------------------------------------|------------------------------------------------------|-------------------------------------|-------------------------------------------------------------|
| Mirosław Rosik; PLA                   | Ten certyfikat<br>Ustawienia :<br>X Pody<br>X Zatv<br>Zatv<br>Zast<br>Zast<br>X Uruc<br>Crert<br>X Wyk | nie jest zau<br>zaufania<br>oisz dokumer<br>wierdź dokum<br>osuj dynami<br>chom JavaSc<br>yfikowanym<br>onaj uprzyw<br>owaniem, do | fany,<br>nty lub dane<br>nenty<br>czną zawartość c<br>ript z wysokim pr<br>niejowane operac<br>ilejowane operac | usadzoną w<br>iorytetem, l<br>cje systemo<br>w ltp.) | dokumeni<br>dtóre są o<br>we (związ | cie certyfikowanym<br>sadzone w dokumencie<br>ane z siecią, |
|                                       |                                                                                                    |                                                                                                    | Dodaj do zauf                                                                                                   | anych tożsa                                          | amości                              | ]                                                           |
|                                       |                                                                                                    |                                                                                                    |                                                                                                    |                                                      |                                     |                                                             |
| · · · · · · · · · · · · · · · · · · · |                                                                                                    |                                                                                                    |                                                                                                    |                                                      |                                     |                                                             |

Rysunek 6: Informacje o zaufaniu dla certyfikatu CERTUM QCA

Następnie w sekcji **Ustawienia zaufania** należy nacisnąć przycisk **Dodaj do zaufanych tożsamości**. Wyświetlone zostanie ostrzeżenie informujące o zastosowaniu wprowadzanych zmian w praktyce dopiero po ponownym otwarciu pliku faktury.

| Zabezp | ieczenie programu Acrobat 🛛 🛛 🗙                                                                                          |
|--------|----------------------------------------------------------------------------------------------------|
| ♪      | Po zmianie ustawień zaufania, wszelkie zmiany będą widoczne po powtórnym<br>zatwierdzeniu podpisów.                      |
|        | Nie zaleca się przyznawania zaufania certyfikatom bezpośrednio z dokumentów.<br>Czy na pewno chcesz wykonać tę operację? |
|        | OK Anului                                                                                                    |
|        |                                                                                                    |

Rysunek 7: Ostrzeżenie o zastosowaniu wprowadzonych zmian

Należy nacisnąć przycisk **OK**. Otworzone zostanie umożliwiające zmianę poziomu zaufania wobec certyfikatu **CERTUM QCA**.

| wienia i                             | nportu kontaktu                                                                                                    |
|--------------------------------------|----------------------------------------------------------------------------------------------------|
| zczegóły o                           | ertyfikatu                                                                                                    |
| Temat: C                             | ERTUM QCA                                                                                                    |
| Wydawca:                             | CZiC Centrast SA                                                                                                    |
| Jżytek: A                            | odpisz certyfikat (CA), Podpisz CRL                                                                                                    |
| Jtrata wa:                           | ności: 2013-12-13 23:59:59                                                                                                    |
| Zaufanie                             |                                                                                                    |
| Certyf<br>wysta<br>podpis<br>certyfi | kat używany do podpisania dokumentu musi być zaufanym certyfikatem głównym lub być<br>viony przez zaufany element główny. W przeciwnym przypadku sprawdzenie poprawności<br>u nie powiedzie się. Sprawdzanie odwołania nie jest wykonywane na poziomie zaufanego<br>vatu głównego ani na wyższych poziomach. |
| 🔽 Uży                                | j tego certyfikatu jako zaufanego certyfikatu głównego                                                                                                    |
| Jeśli                                | sprawdzenie poprawności podpisu powiedzie się, certyfikat będzie zaufany przez:                                                                                                    |
|                                      | Podpisane dokumenty lub dane                                                                                                    |
| <b>V</b>                             | Zatwierdzone dokumenty                                                                                                    |
|                                      | Zawartość dynamiczna                                                                                                    |
|                                      | Osadzony JavaScript z wysokim stopniem przywilejów                                                                                                    |
|                                      | Viprzywilejowane operacje systemowe (związane z siecią, drukowaniem, dostępem do p                                                                                                    |
|                                      |                                                                                                    |
|                                      |                                                                                                    |
|                                      |                                                                                                    |
|                                      |                                                                                                    |
|                                      |                                                                                                    |
| Pomoc                                | OK Anulu                                                                                                    |

Rysunek 8: Zmiana poziomu zaufania wobec certyfikatu CERTUM QCA

Należy zaznaczyć opcje:

- Zatwierdzone dokumenty;
- Zawartość dynamiczna;
- Osadzony JavaScript z wysokim stopniem przywilejów;
- Uprzywilejowane operacje systemowe;

Po zaznaczeniu tych opcji należy nacisnąć przycisk OK.

Po ponownym otwarciu dokumentu Podpis będzie weryfikowany prawidłowo.

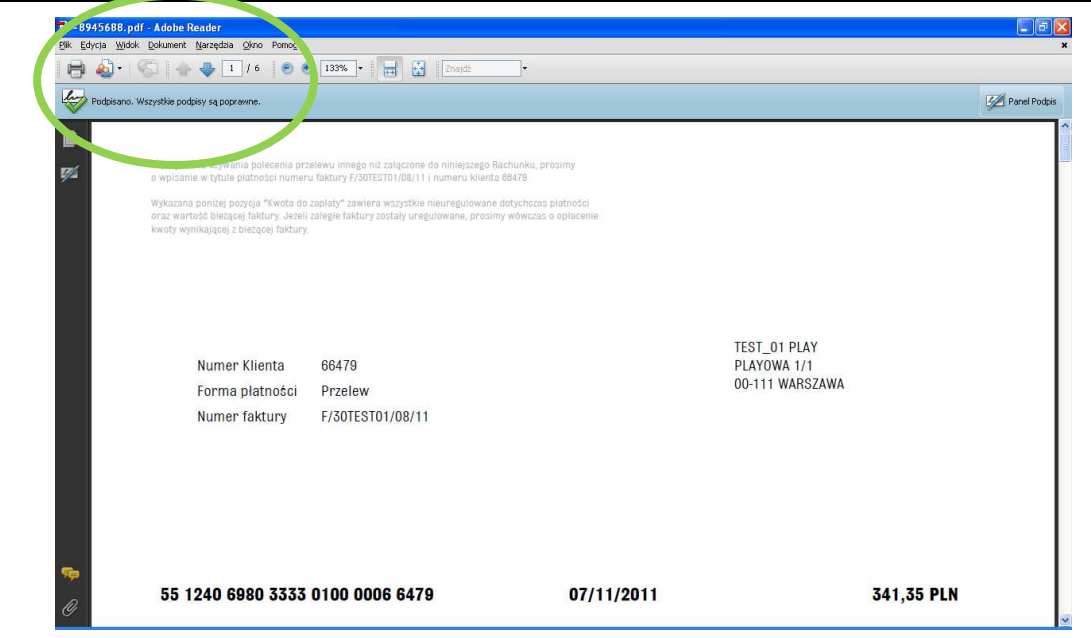

Rysunek 9: Plik faktury – pozytywna weryfikacja podpisu

# 2. Spis rysunków

| Rysunek 1: Plik faktury – informacja o problemie z podpisem     | 3 |
|-----------------------------------------------------------------|---|
| Rysunek 2: Właściwości podpisu                                  | 4 |
| Rysunek 3: Informacje o wybranym podpisie                       | 4 |
| Rysunek 4: Szczegóły podpisu                                    | 5 |
| Rysunek 5: Właściwości certyfikatu użytego do podpisu           | 5 |
| Rysunek 6: Informacje o zaufaniu dla certyfikatu CERTUM QCA     | 6 |
| Rysunek 7: Ostrzeżenie o zastosowaniu wprowadzonych zmian       | 6 |
| Rysunek 8: Zmiana poziomu zaufania wobec certyfikatu CERTUM QCA | 7 |
| Rysunek 9: Plik faktury – pozytywna weryfikacja podpisu         | 8 |